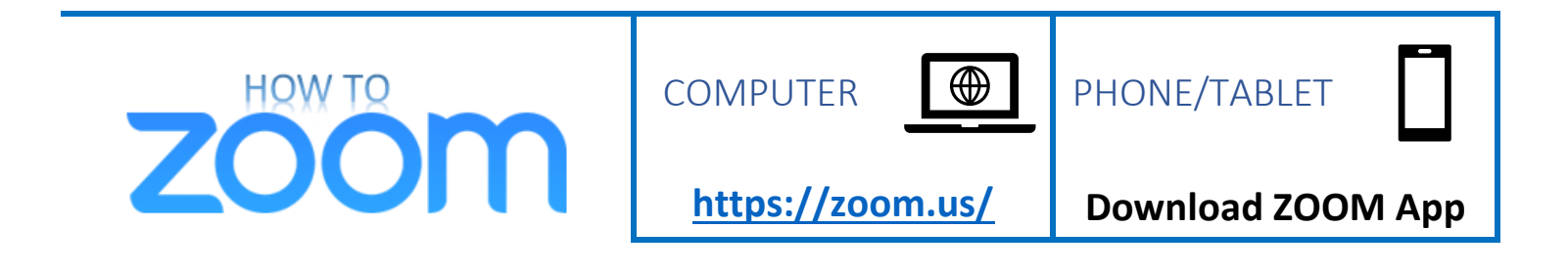

**ZOOM** helps people meet, talk, and share with video phone calls.

## WATCH A VIDEO BELOW on How to Set Up Sound and Video in Zoom

from Zoom

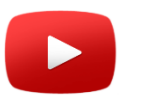

Set Up Your Sound and Video in Zoom

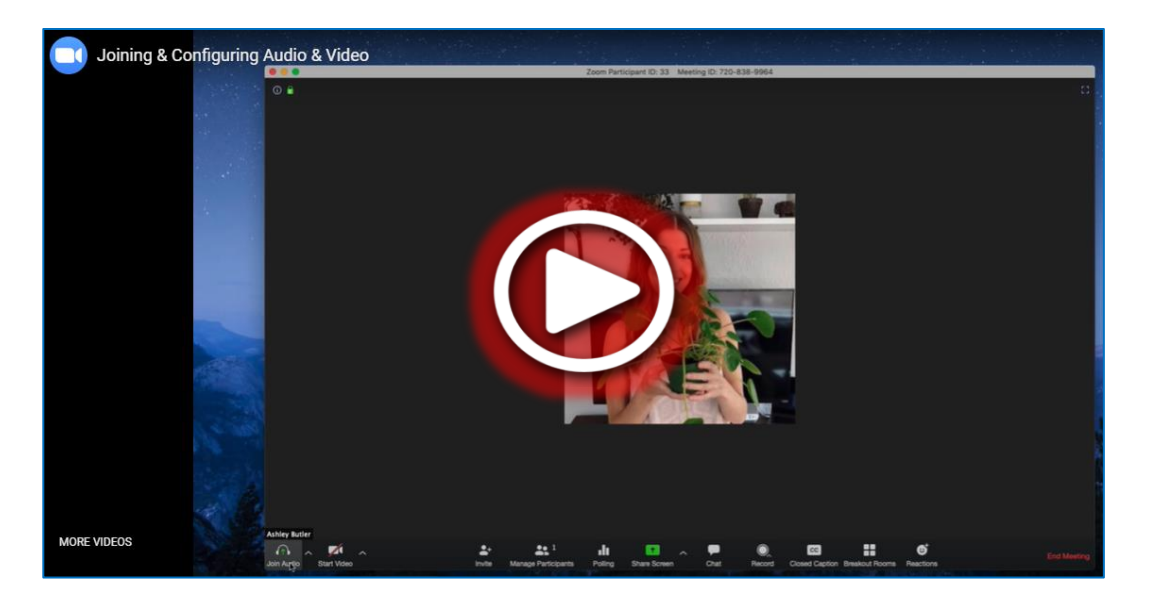

(https://youtu.be/-s76QHshQnY)

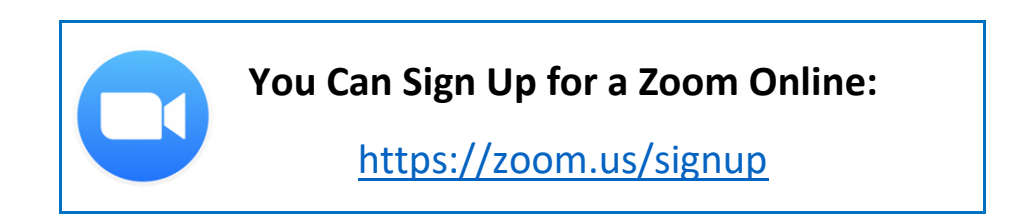

*How to Zoom: User-friendly instructions*. Prepared by Andrew Buck & Christine Brown (The Ohio State University Nisonger Center Rehabilitation Research and Training Center on Health and Function), Tracey Manz (Nisonger Center Family Resource Network of Ohio and Aspirations), Dana Charleton (Ohio Self-Determination Association). 2020. Columbus, OH. <u>https://www.frnohio.org/products-media/</u>

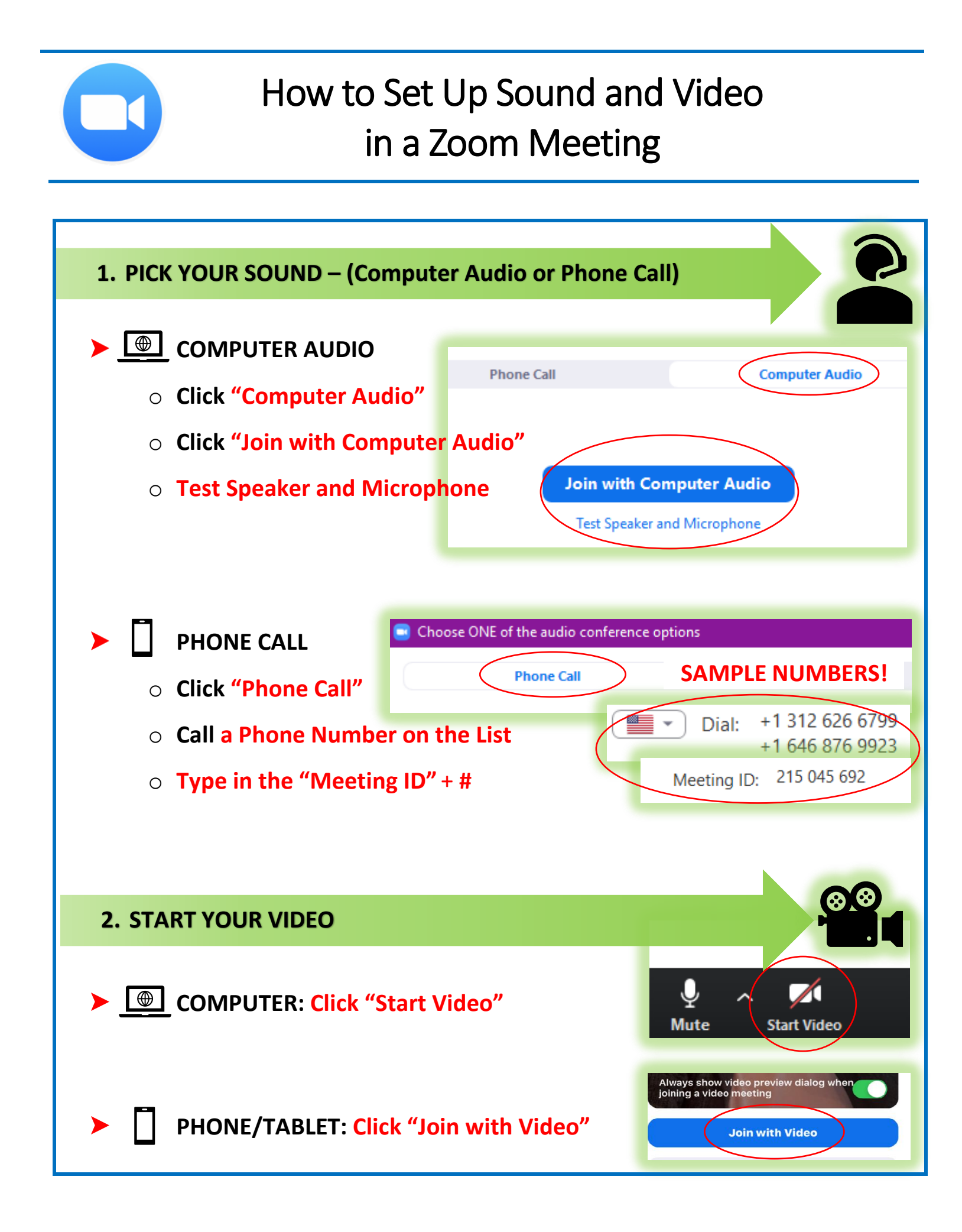